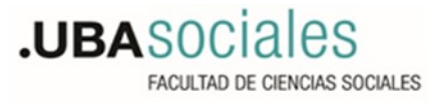

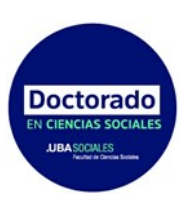

## PREINSCRIPCION AL DOCTORADO

## **COHORTE 2024**

La inscripción al programa de doctorado se encuentra abierta entre el 1 de diciembre de 2023 y el 30 de marzo de 2024.

El trámite de inscripción consta de 2 pasos muy sencillos:

1- pre-inscripción a través del SIU posgrado, del 1 de diciembre de 2023 al 30 de marzo de 2024.

2- carga de documentación por TAD, del 1 al 30 de marzo de 2024.

En este instructivo te indicaremos como realizar la pre-inscripción a través del SIU posgrado. Es un procedimiento muy sencillo y requiere unos pocos minutos.

Ingresar a: <u>http://preinscripcionposgrado.sociales.uba.ar/</u>

1) Hacé clic en Registrate

| Ingresá tus datos              | Breinscringión BOSGBADO                                                                                                    |
|--------------------------------|----------------------------------------------------------------------------------------------------|
| E-mail                         | Antes de comenzar el proceso de preinscripción asegurate de tener una dirección de<br>correo electrónico válida y que funcione correctamente.                            |
| Clave                          | Si ya te preinscribiste, podés ingresar para completar tus datos escribiendo el e-mai<br>clave que ingresaste en el proceso de preinscripción.                           |
| Ingresar                       | Tu preinscripción no está completa hasta que presentes toda la documentación y el<br>formulario obtenido por este sistema, firmado por vos, en Sección Alumnos de la Fac |
| 2Usuario nuevo en el sistema?  |                                                                                                    |
| Registrate                     |                                                                                                    |
| ¿Olvidaste tu clave de acceso? |                                                                                                    |
| Recuperar clave                |                                                                                                    |

 Completá tus datos correctamente. Poné mucha atención cuando ingreses tu número de documento, cédula de identidad o pasaporte porque es necesario que lo ingreses sin puntos ni comas, ni espacios.

| Datos del usuario                                                       |                                                                   |
|-------------------------------------------------------------------------|-------------------------------------------------------------------|
| E-mail (*)                                                              |                                                                   |
| Clave (')                                                               | Reingresá la clave (*)                                            |
| Datos personales                                                        |                                                                   |
| Apellido (^)                                                            | Nombres (*)                                                       |
| Apellido (*)<br>Nacionalidad (*)                                        | Nombres (*)<br>País emisor del documento (*)                      |
| Apellido (*)<br>Nacionalidad (*)<br>Seleccioná                          | Nombres (*)<br>País emisor del documento (*)                      |
| Apellido (*)<br>Nacionalidad (*)<br>Seleccioná<br>Tipo de Documento (*) | Nombres (*) País emisor del documento (*) Número de documento (*) |

3) Una vez completados los datos, seleccioná Generar usuario. El sistema te mostrará el siguiente mensaje:

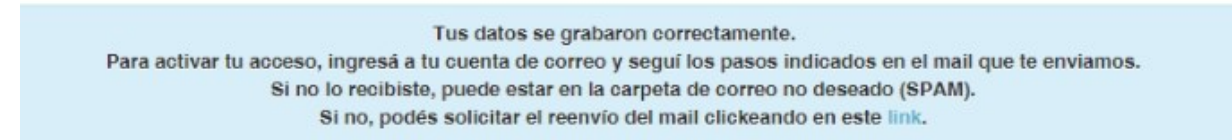

4) Cuando recibas el correo, hacé clic en el link y se abrirá la siguiente pantalla, donde deberás seleccionar **Elegir carrera** 

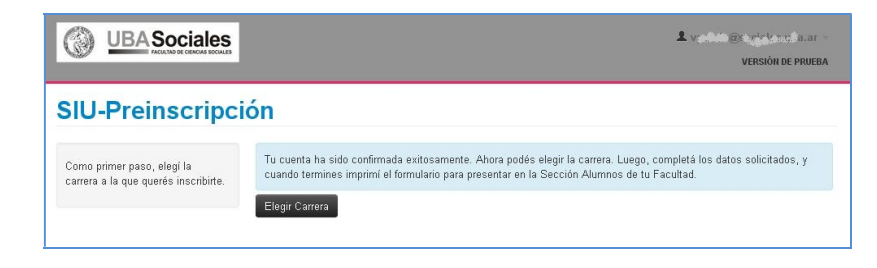

5) Seleccioná Doctorado en Ciencias Sociales.

| Selección de carrera              |    |
|-----------------------------------|----|
| Unidad Académica (*)              |    |
| Facultad de Ciencias Sociales     | •  |
| Carrera (*)                       |    |
| Doctorado en Ciencias Sociales    | •  |
| Sede (*)                          | 25 |
| Sede Unica                        | •  |
| Título tentativo del Proyecto (*) |    |
| Escribir el título                |    |
| Area temática (^)                 |    |
|                                   | •  |

6) Ahora, ingresá al sistema con tu email y la clave que registraste antes. En la parte izquierda encontrarás las distintas secciones del formulario que deberás completar. No te olvides de guardar cada dato que ingreses.

| Datos principales<br>Datos personales<br>Beca                                                                                                    | Unidad                           |                                      |                    |               |                                  |                  |          |
|----------------------------------------------------------------------------------------------------|----------------------------------|--------------------------------------|--------------------|---------------|----------------------------------|------------------|----------|
|                                                                                                    | Académica                        | Carrera                              | Tipo de<br>carrera | Sede          | Título tentativo<br>del Proyecto | Area<br>temática |          |
| Situación laboral<br>Situación familiar<br>Idiomac                                                                                                    | Facultad de<br>Ciencias Sociales | Posdoctorado en<br>Ciencias Sociales | Posdoctorado       | Sede<br>Unica | Escribir el título               | 6                | Eliminar |
| Trabajos de Docencia en la<br>actualidad                                                                                                    | Elegir Carrera                   |                                      |                    |               |                                  |                  |          |
| Trabajos de Investigación en la<br>actualidad                                                                                                    |                                  |                                      |                    |               |                                  |                  |          |
| Formación académica                                                                                                    |                                  |                                      |                    |               |                                  |                  |          |
| completá los campos de este<br>ormulario. Una vez completado<br>odés imprimirio y presentarte<br>n la sede, o podés guardarlo e<br>mprimirio posteriormente. |                                  |                                      |                    |               |                                  |                  |          |
| os campos marcados con (*)<br>on obligatorios.                                                                                                    |                                  |                                      |                    |               |                                  |                  |          |

7) Una vez que completaste todos los campos obligatorios se habilitará la opción Imprimir. Te pedimos que chequees bien los datos que ingresaste antes de descargar el comprobante. Luego, hacé clic en Aceptar y se guardará el archivo con el nombre **salida.pdf** (te recomendamos ponerle tu nombre y apellido una vez que lo descargues)

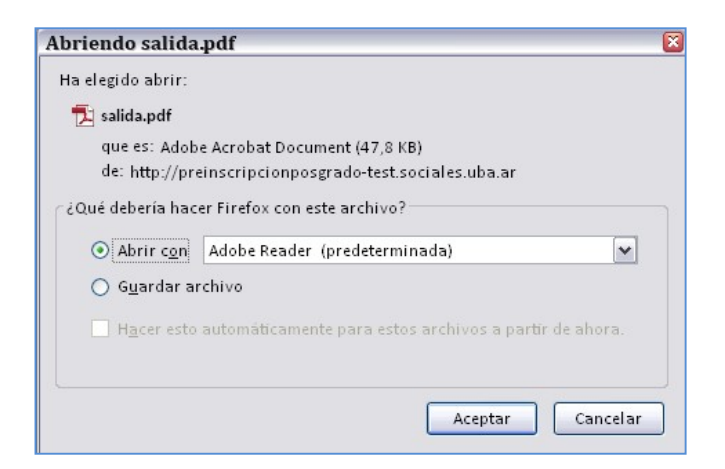

Al abrir el PDF verás una ficha como la siguiente:

|                                                                                                    | FACULTAD DE CIENC<br>Fich a del aspirante: GARC    | T <b>AS SOCIALE</b><br>Día, Valeria                                           | 2S                                                                     |
|----------------------------------------------------------------------------------------------------|----------------------------------------------------|-------------------------------------------------------------------------------|------------------------------------------------------------------------|
| <sup>7</sup> icha de inscripción n                                                                                                    | uro.: 2083                                         | ाचा ४१                                                                        |                                                                        |
| <sup>r</sup> echa de última modi                                                                                                    | ficación: 27/5/2015                                |                                                                               |                                                                        |
| <b>spellido:</b> GARCÍA                                                                                                    |                                                    | -730                                                                          | 5376                                                                   |
| Nombres VALERIA                                                                                                    |                                                    | - itin da                                                                     |                                                                        |
| CARRERA(S) A IN                                                                                                    | SCRIBIRSE:                                         |                                                                               |                                                                        |
| 201 - DOMESTICS - 2010 - 2010                                                                                                    | G                                                  | Título tontativo                                                              | 4-1                                                                    |
| Unidad Académica                                                                                                    | Carrera                                            | Proyecto                                                                      | dei Area teniauca                                                      |
| Unidad Académica<br>Facultad de Ciencias<br>Sociales                                                                                                    | Posdoctorado en Ciencias<br>Sociales               | Proyecto<br>Escribir el título                                                | Demografia                                                             |
| Unidad Académica<br>Facultad de Ciencias<br>Sociales<br>Datos principales                                                                                                    | Postoctorado en Ciencias<br>Sociales               | Proyecto<br>Escribir el título                                                | Demografia                                                             |
| Unidad Académica<br>Facultad de Ciencias<br>Sociales<br>Datos principales<br>Datos personales                                                                                                    | Posdoctorado en Ciencias<br>Sociales               | Proyecto<br>Escribir el título                                                | Demografia                                                             |
| Unidad Académica<br>Facultad de Ciencias<br>Sociales<br>Datos principales<br>Datos personales<br>País enior del<br>documento                                                                          | Argentina                                          | Tipo de Documento                                                             | Dernografia                                                            |
| Unidad Académica Facultad de Ciencias Sociales Datos principales Datos personales Peis ensior dat documento Nre. documento                                                                            | Argentina<br>27555444                              | Tipo de Documento Nacionalid ad                                               | Dernografia Documento Nacional de Identidad Argentino                  |
| Facultad de Ciencias<br>Sociales<br>Datos principales<br>Datos personales<br>Peís envior del<br>documento<br>Nro. documento<br>Género                                                                 | Argentina<br>2755544<br>Femrino                    | Tipo de Documento<br>Nacionalidad<br>E-mail                                   | Documento Nacional de Identidad<br>Agentino<br>y garia@ociales ub a ar |
| Unidad Académica<br>Facultad de Ciencias<br>Sociales<br>Datos principales<br>Datos personales<br>País ensior del<br>documento<br>No. documento<br>Género<br>Número de celular                         | Argentina<br>2755544<br>Fermino<br>015-2345678     | Tipo de Documento Nacionalid ad E-mail                                        | Decumento Nacional de Identidad Agentino vg arti@pociales ub a ar      |
| Unidad Académica<br>Facultad de Ciencias<br>Sociales<br>Datos personales<br>Datos personales<br>Deis encion del<br>documento<br>Niro. documento<br>Cénero<br>Número de celular<br>Datos de nacimiento | Argentina<br>27555444<br>Fernanico<br>01.5.2245678 | Proyecto<br>Escribir el título<br>Tipo de Decumento<br>Nacionalidad<br>E-mail | Documento Nacional de Identidad Agentino vgaria@sociales ub a.ar       |

8) Envianos ese comprobante por mail a <u>alumnos.doctorado.fsoc@gmail.com</u>. Indicando en el asunto del mail tu Apellido y nombre y la modalidad de ingreso. Ejemplos:

PEREZ, Juan. Ingreso sin estudios de posgrado previo (Ciclo inicial).

PEREZ, Juan. Ingreso sin estudios de posgrado previo (Maestría).

PEREZ, Juan. Ingreso con estudios de posgrado previo (Entrevista).

Y ¡Listo, completaste la preinscripción!

El sistema no envía correo de confirmación. No es necesario que envíes correo consultando la recepción. Te notificaremos cuando hayamos cargado tu información. Recordá que durante el mes de enero las oficinas

de la Facultad se encontrarán cerradas por el receso de verano. Retomaremos la atención el 1 de febrero de 2024.